| Contraction Asbestos Register                                                                                                    |                                                                                                    |                                                                                                    |                                                                                           |                                                         |                                                                                  | May-23                                           |
|----------------------------------------------------------------------------------------------------|----------------------------------------------------------------------------------------------------|----------------------------------------------------------------------------------------------------|-------------------------------------------------------------------------------------------|---------------------------------------------------------|----------------------------------------------------------------------------------|--------------------------------------------------|
| Here you can record any asbesto<br>And where necessary complete I<br>Navigate to Registers/Hazard Re                                                                                                    | os that is in or arc<br>Risk Assessment<br>gisters/Asbestos                                                                                                    | ound your wo<br>Form.<br>Register. To                                                                                   | rkplace or cust<br>add a new ent                                                          | tomer worksi<br>ry click <mark>+ADD</mark>              | ites.                                                                            |                                                  |
| Safetyminder 📾 Dashboard + O Timeminder + Registers +                                                                                                    | Create Job Docs - Reports - Do                                                                                                    | cumentation - Administration                                                                                            | ×                                                                                         |                                                         | 🛛 Help                                                                           | 🖉 Knowledge-Base  🛔 heidik                       |
| Home / Registers / Hazard Registers / Asbestos Register                                                                                                    |                                                                                                    |                                                                                                    |                                                                                           |                                                         |                                                                                  | • ADD NEW                                        |
| REXCEL DEPDE ▼EILTER + GROUP Archived                                                                                                    | Search                                                                                                    | ×                                                                                                    |                                                                                           |                                                         |                                                                                  |                                                  |
| Asbestos Type (identified : Location / Worksite :                                                                                                    | Conditions                                                                                                    | Asbestos Status                                                                                                    | Supervisor                                                                                | Date Reviewed                                           | Signed Off                                                                       | :<br>:                                           |
| Crocidolite (Blue Asbestos) Local: Compound #2                                                                                                    | in the wall                                                                                                    | Current                                                                                                    | Penolpe Pink                                                                              | 24/05/2023                                              |                                                                                  | C 🔒 ^                                            |
| Crocidolite (Blue Asbestos) Local: Workshop 2                                                                                                    | contained in plastic wrap for now                                                                                                    | Current                                                                                                    | Penolpe Pink                                                                              | 15/03/2023                                              |                                                                                  | 6                                                |
| <ol> <li>Select the Asbestos Type fro</li> <li>Select the Date identified or</li> <li>Type in the condition of the</li> <li>Asbestos Status will default the</li> <li>Select the Location Type &amp; n</li> <li>Select the staff member who</li> <li>Select all staff who attended</li> <li>Tick if a Risk Assessment is re</li> <li>Select the date reviewed.</li> <li>Clearance Certificate Received</li> <li>If required select the Asbeston</li> <li>Click SAVE</li> </ol> | m list.<br>assumed to be in<br>asbestos identifi<br>to Current – see<br>hake your selecti<br>the site, these c<br>equired.<br>late.<br>ed will default to<br>os Contractor – t | n the workpla<br>ed.<br>notes below.<br>on – see belo<br>condition of t<br>an be added<br>NO – see bel<br>his populates | ce.<br>w for Custome<br>he asbestos.<br>to as required<br>ow for Yes opt<br>from your sup | er Site option<br>at any stage.<br>ion.<br>oplier list. |                                                                                  |                                                  |
| Home / Registers / Hazard Registers / Asbestos Regis                                                                                                    | iler<br>Date identified or assumed to b                                                                                                    | the workplace                                                                                                    | Conditions                                                                                |                                                         | 13                                                                               | SAVE DELETE DBACK                                |
| Aspestos Type (identified or assumed) Tremolite/Actinolite                                                                                                    | 2 13/03/2023                                                                                                    | x                                                                                                    | Wet soggy falling out                                                                     |                                                         | Current                                                                          | Ŧ                                                |
| LocationType   Local  Customer Si  Varehouse 2 Office  Supervisor  Cinderalla BPumpkin                                                                                                    | te Staff who attended site JAMES DEAN × FRED Risk Assessment Template                                                                                                    | BROWN ×                                                                                                    |                                                                                           | •                                                       | Date Reviewed                                                                    |                                                  |
| <mark>:</mark> 🔽 Is a Risk Assessment required?                                                                                                    | AA-R01 - Hazardous Chemic                                                                                                    | als Risk Assessment - v2                                                                                                | 14 🛛                                                                                      | Signed Off                                              | 13/03/2023                                                                       | × 🖬                                              |
| Clearance Certificate Received Asbestos Contra<br>10 Yes  No<br>Documents                                                                                                    | ctor                                                                                                    | •                                                                                                    | 0 🔹                                                                                       |                                                         |                                                                                  | 16 O ADD FILE                                    |
| Last Modified Time Title                                                                                                    |                                                                                                    | Description                                                                                                    |                                                                                           |                                                         | Action                                                                           |                                                  |
| 13/03/2023 11:55 Asbestos                                                                                                    | Register 1                                                                                                    | AA-R01 - Hazardous                                                                                                    | Chemicals Risk Assessment                                                                 |                                                         |                                                                                  |                                                  |
| 14. Signed off will become ticked<br>15. When a Risk Assessment is c<br>16. To load any other document<br>LocationType<br>O Local 50 O Customer Site<br>Customer<br>Purple Submarine Ltd                                                                                                    | d once the task is<br>ompleted in the<br>s or images click                                                                                                    | s completed c<br>mobile app tl<br>+ADD FILE.<br>Work site                                                               | ish                                                                                       | app.<br>5a. Sel<br>if the a<br>Select<br>as requ        | ents.<br>ect Location Type<br>asbestos is located<br>the Work site and<br>uired. | Customer Site<br>at a worksite.<br>Job No fields |
| 2909ht                                                                                                    |                                                                                                    | Project/Des                                                                                                    | anpaon                                                                                    |                                                         |                                                                                  |                                                  |

| 11a. Select Yes for Clearance Certificate when received. | Clearance Certificate Received Site Clearance D | Site Clearance Date |  |  |
|----------------------------------------------------------|-------------------------------------------------|---------------------|--|--|
| 11b. Site Clearance Date will show for selection.        | 22/05/2023                                      | ×                   |  |  |
| 11c. The asbestos Status will change to Archived.        | Asbestos Status                                 |                     |  |  |
|                                                          | Archived                                        | •                   |  |  |

The task will need to be signed off in the Mobile App under <u>Registers/Asbestos Register</u>.

## NOTES:

- If required other types of Asbestos can be added in <u>Administration/Injury Management/Asbestos Type</u>
- The Risk Assessment is optional, the asbestos can be assessed, comments updated and signed off.
- At any stage the Asbestos Status can be changed to Archived when it has been removed.

Safetyminder Knowledge Base - Copyright of Trans-Tasman Pty Ltd

May-23